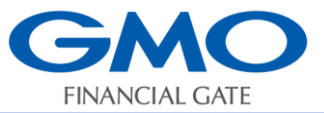

セルフセッティング手順書

A920決済端末

# 手順① 同梱物の確認

- 1. USB電源アダプタ 1個
- 2. USBケーブル 1本
- 3. 端末本体 1台
- 4. バッテリーパック 1個
- 5. ロール紙 1箱(10巻)
- ■バッテリーパックとロール紙1巻は、端末本体にセット済みです。

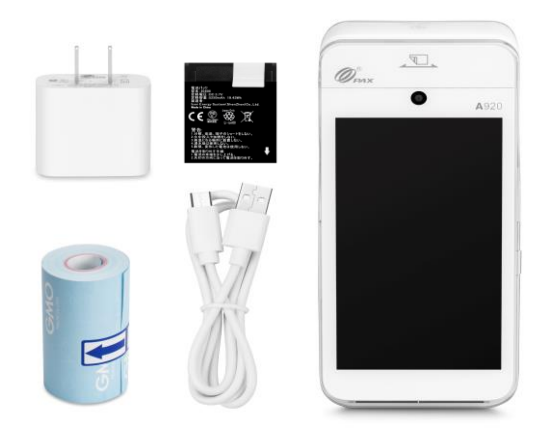

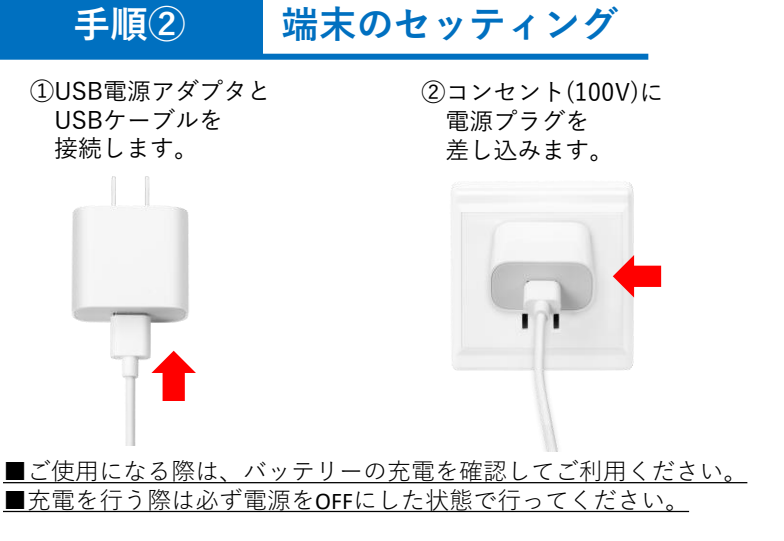

手順③ 端末の電源の入れ方

端末本体部<u>右側</u>の電源ボタンを長押しします。 (4秒程度)

電源が入ると液晶画面が白く点灯します。

起動時に初期パスワード「000000」をご入力ください。 本体部右側

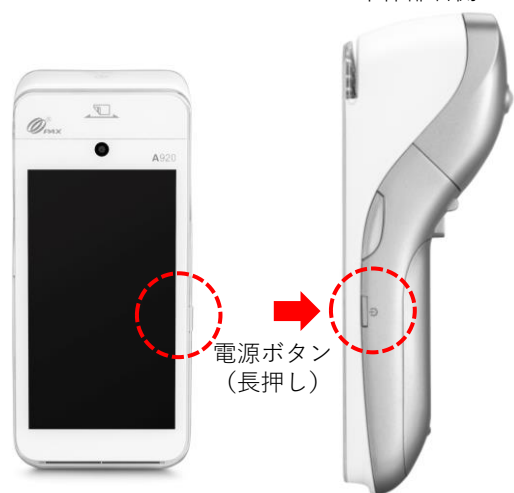

③端末本体と USBケーブルを 接続します。

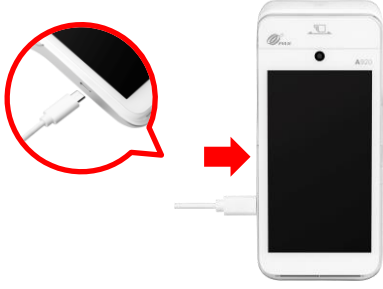

補足: < ロール紙のセット>

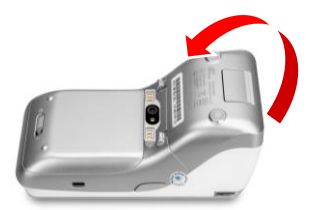

 ①端末本体裏プリンタカバーの 開閉レバーを指で引き上げ、 カバーを開きます。

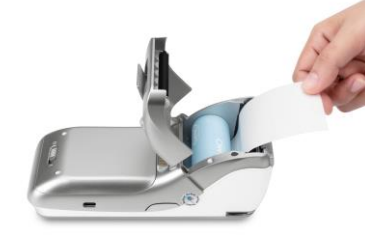

②ロール紙を装着します。

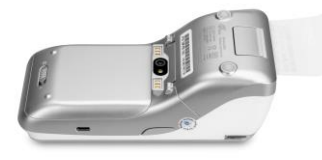

③ロール紙を数センチほど 排出口から出し、プリンタ カバーを閉めます。

### 手順(4)

無線LANの接続 ※モバイル契約の場合は手順⑤へ

します。

| N X ● @ @ 19% 1625 ① 業務トップメニュー 業務を選択してください 0 00000000000000000000000000000000000 | <ul> <li>■ N</li> <li>● N</li> <li>● N<th>N         N         ♥ № 0 100% 10:50           Wi-Fi         ‡         :           ON         ●           ▼         ABC           ▼         DEF</th><th>N     N     ▼     100% 10:50       Wi-Fi     ‡     :       ON     ●       ▼     ABC       ▼     DEF</th><th>※希望のネットワークが<br/>表示されない場合は、<br/>【+ネットワーク追加】<br/>をタッチし、手動で追加<br/>を行ってください。</th></li></ul> | N         N         ♥ № 0 100% 10:50           Wi-Fi         ‡         :           ON         ●           ▼         ABC           ▼         DEF | N     N     ▼     100% 10:50       Wi-Fi     ‡     :       ON     ●       ▼     ABC       ▼     DEF | ※希望のネットワークが<br>表示されない場合は、<br>【+ネットワーク追加】<br>をタッチし、手動で追加<br>を行ってください。                          |
|----------------------------------------------------------------------------------|----------------------------------------------------------------------------------------------------|----------------------------------------------------------------------------------------------------|----------------------------------------------------------------------------------------------------|-----------------------------------------------------------------------------------------------|
| ①業務トップメニュー<br>より『 <b>設定』</b> を<br>タッチします。                                        | 無線LAN設定<br>有線LAN設定<br>起動パスワード<br>②設定メニュー内の<br>『無線LAN設定』を<br>タッチします。                                                                                                    | + ネットワークを追加<br>↓ ③Wi-Fiのスイッチを<br>タッチし、<br>『ON』にします。                                                                                             | + ネットワークを適加<br><li>④<br/>④<br/>接続したいネットワー<br/>クをタッチしパスワード<br/>入力後『接続』をタッチ</li>                      | <b>要確認</b><br>※お客様ご準備のWi-Fi機<br>器で接続をご利用の際は<br>下記、URLもしくはQR<br>コードより必ず『A920<br>ご導入準備事項 Wi-Fi接 |

■本機を設置した後でネットワーク環境などを変更すると、通信ができなくなることがあります。 その場合は再度、上記の無線LAN接続を行ってください。

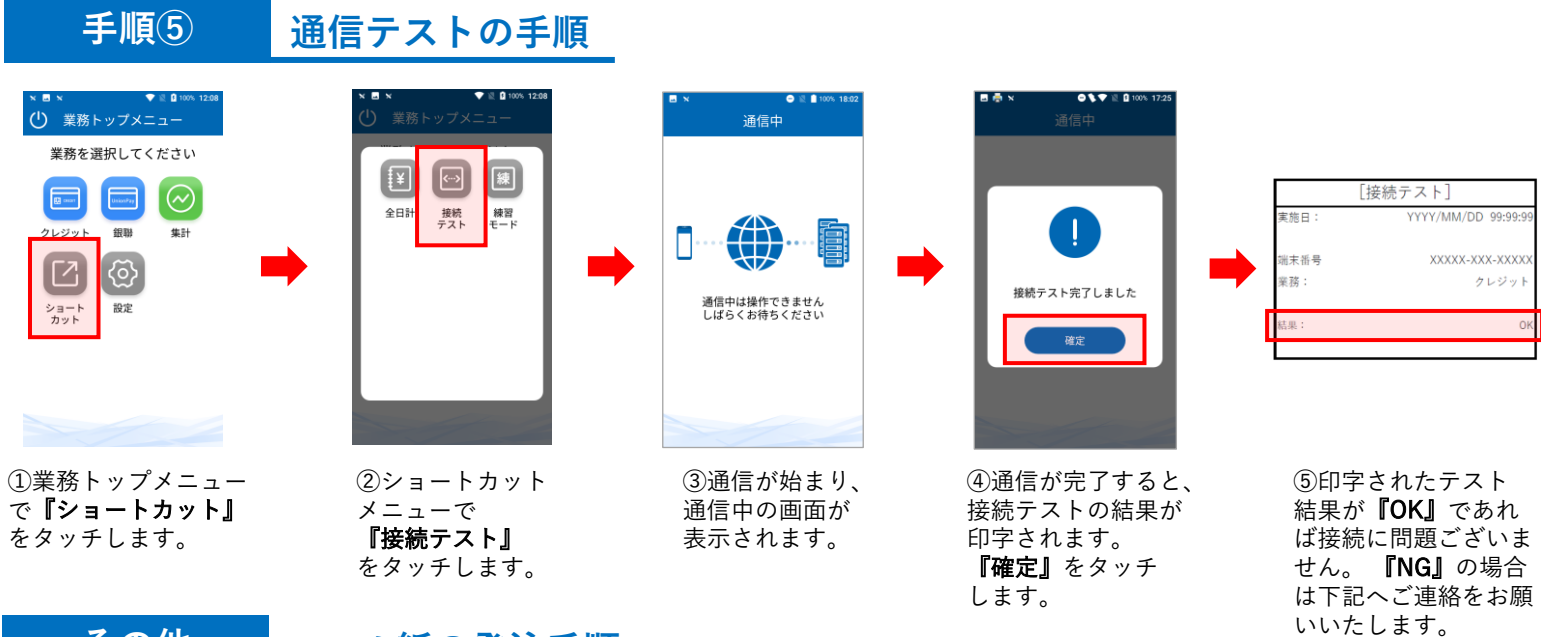

### その他 ロール紙の発注手順

**岔**電話番号:03-4570-1727 (24時間 365日) 自動音声サービスとなりますので案内に従いプッシュ番号①(ロール紙の発注)をご選択ください。

一発注に必要な情報:

1. 端末識別番号(TID) 2. 店舖登録電話番号 3. 必要箱数(10 巻/1 箱)

※注文よりお届けまで約1~2週間ほどお時間を頂戴いたしますので余裕をもってご発注をお願いいたします。

『ご導入準備事項 Wi-Fi接続』については 『端末操作説明書』、 URLもしくはORコードよりご覧ください。 https://gmo-fg.com/entrance/index.html

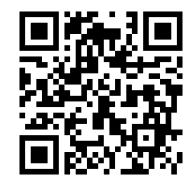

続』をご確認ください。

## GMOフィナンシャルゲート株式会社

☎電話番号:0120-044-877(受付時間:平日9:00~17:00) \*お問い合わせの際に端末識別番号(TID)と店舗名をご提示ください。

## Copyright © GMO Financial Gate, Inc. All Right Reserved.